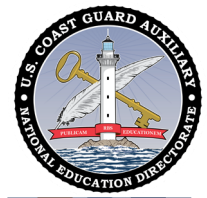

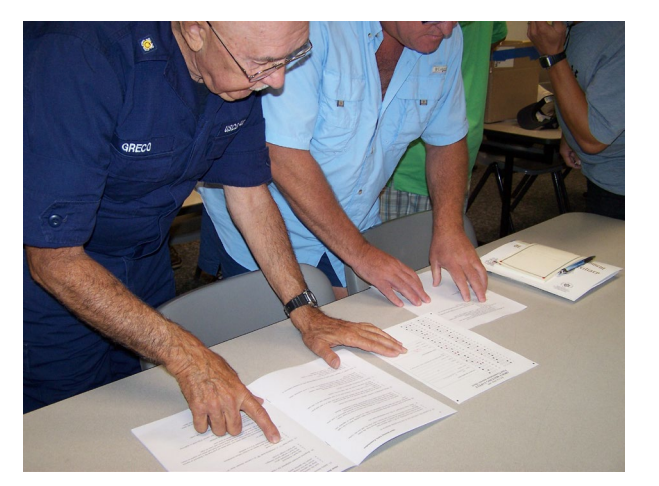

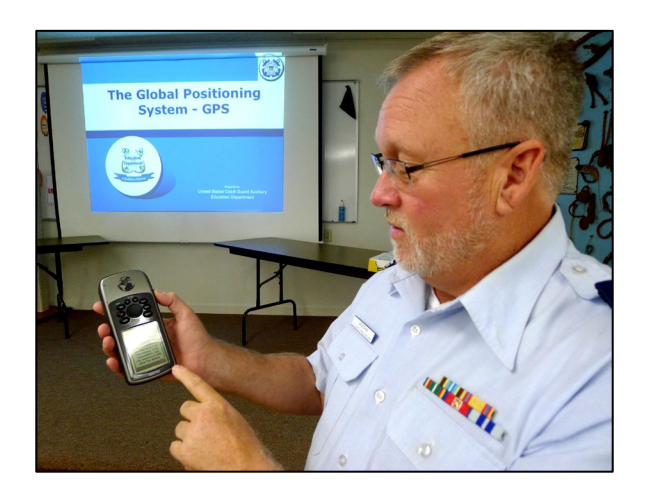

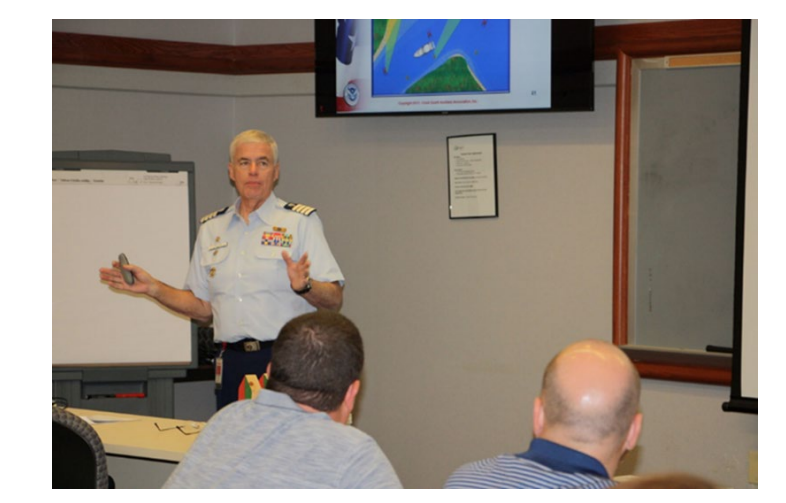

### **10 Steps to Instructor Certification**

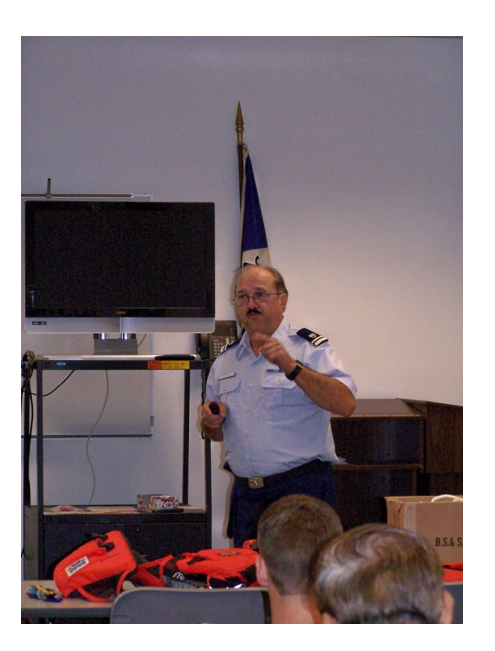

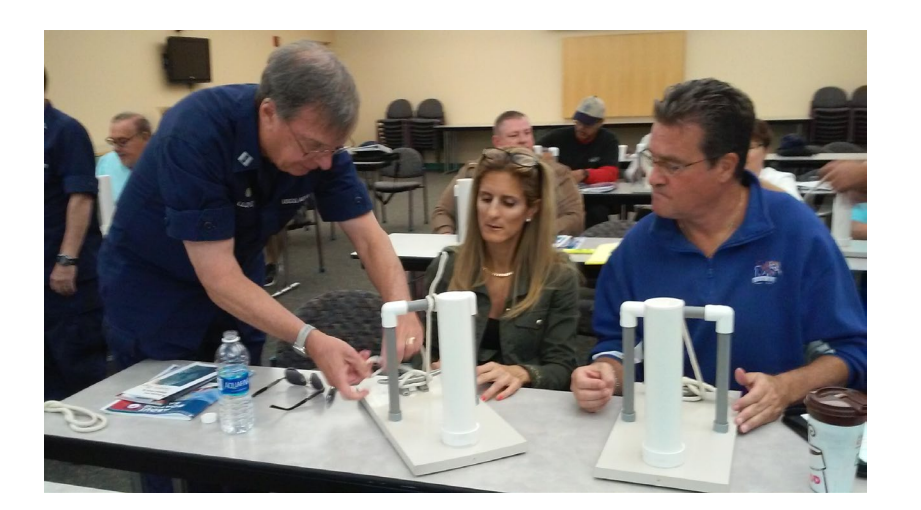

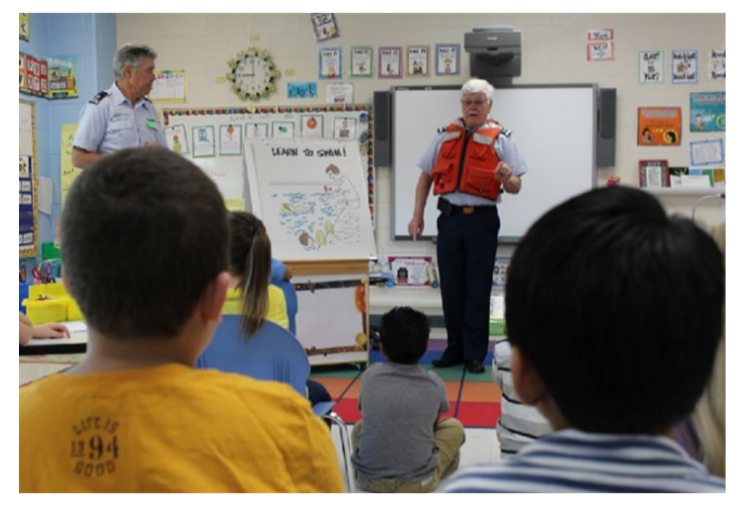

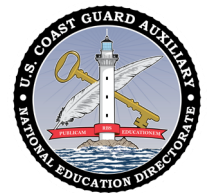

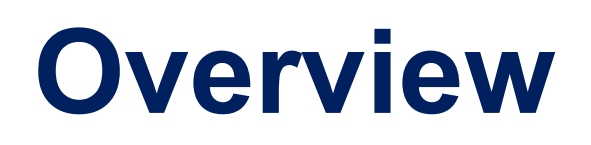

- 1. Read the ID2025 Student Guide
- 2. Read through the ID2025 PowerPoint Final Instructor Notes
- 3. Take the Instructor Exam on NTC (open book)
- 4. Review the Instructor Workshop, sign the selfattestation form, and submit to your IS officer
- 5. Review the PQS questions
- 6. Prepare the short presentation (15 to 30 minutes) with lesson plans and present under the supervision of a certified instructor

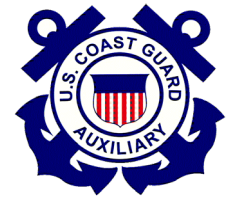

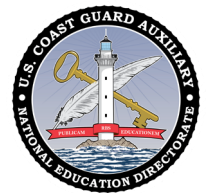

### **Overview**

- 7. Prepare a one to two hour presentation in MT or PE with lesson plans and present under the supervision of a certified instructor
- 8. Complete Introduction to Risk Management
- 9. Answer PQS questions with an instructor mentor
  10.Record all study and class time, except for the presentations, as 99D

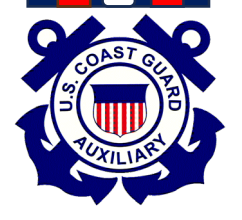

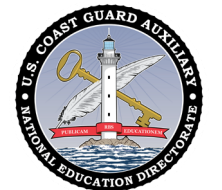

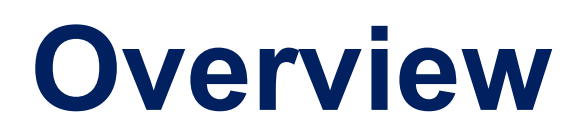

Once that's all signed off and student teaching hours and workshop are recorded in AUXDATA II, FC signs the last page of the Study Guide along with all the other activities that have been signed off by the mentor(s), and submits it to their DIRAUX according to district policy.

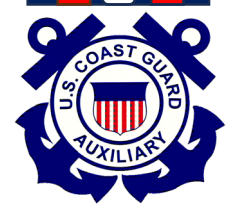

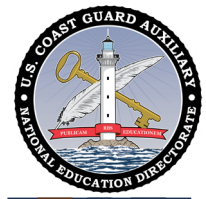

#### 1. Download and Read the ID2025 Student Guide

- Go to:
  - CGAUX.org
  - Select Public Education Directorate
  - Sign in
  - Select PE Resources
  - Click on ID2025
  - Download the Student Guide

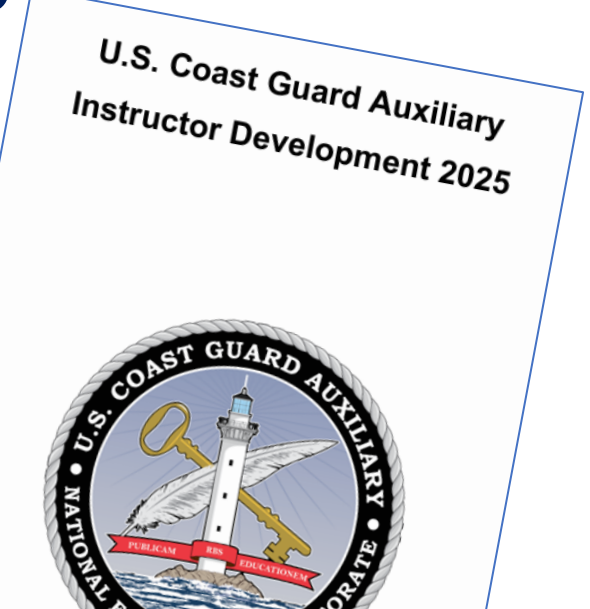

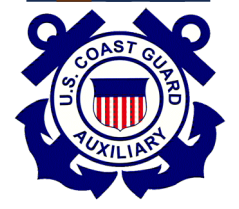

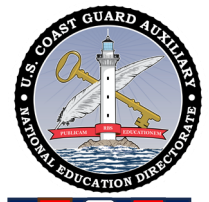

# 2. Read through the PowerPoint Instructor Notes (optional)

- Go to:
  - CGAUX.org
  - Select Public Education
    Directorate
  - Sign in
  - Select PE Resources
  - Click on ID2025
  - Download the ID2025 PowerPoint
    Instructor Notes

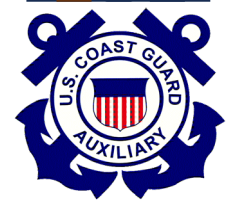

USCG Auxiliary Instructor Development

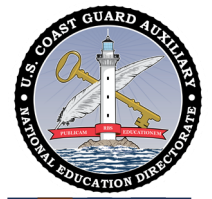

# 3. Take the Instructor Exam on NTC (open book)

- Go to:
  - https://ntc2.cgaux.org/NTC/
  - Sign in
  - Go to the test catalog
  - Scroll down to the IT
    examination
  - Take the examination and score at least 90%

| • | Success will be automatically uploaded to |
|---|-------------------------------------------|
|   | AUXDATA II within one week                |

| Test ( | Catalog       | Self-A    | ttestation Catalog                                                                                                    | Test History             | Proctor List                    | Instructions                     | Rep           |
|--------|---------------|-----------|----------------------------------------------------------------------------------------------------|--------------------------|---------------------------------|----------------------------------|---------------|
|        | Test ID       |           | Test Name<br>Test Description                                                                                                    |                          |                                 |                                  |               |
|        | AIR           |           | Aviation Exam Part A                                                                                                    |                          |                                 |                                  |               |
|        | <u>AUX-20</u> |           | AUX 20 Intro to Auxiliary Public Affairs fi                                                                                                    |                          |                                 |                                  |               |
|        | AUX-21        |           | AUX 21 Auxiliary Public Affairs Policy fir                                                                                                    |                          |                                 |                                  |               |
|        | AUX-22        |           | AUX 22 USCG Public Affairs 2nd Class fi                                                                                                    |                          |                                 |                                  |               |
|        | <u>AUX-23</u> |           | Journalism for Coast Guard Public Affai<br>Evaluation of knowledge base and skill set of those seeking<br>specialization                                                                                          |                          |                                 |                                  |               |
|        | <u>AUX-26</u> |           | AUX 26 Introduction to Digital Photography                                                                                                    |                          |                                 |                                  |               |
|        | AUXFS_SAN     |           | AUXFS Annual Sanitation Workshop                                                                                                    |                          |                                 |                                  |               |
|        | BQCM1         |           |                                                                                                    | BQC Co<br>History, Purpo | ore Values & I<br>ose and Admir | Missions - BG                    | e US          |
|        | BQCM2         |           | BQC Membership Requirements & Structure -<br>Missions, Programs and Membership requ                                                                                                    |                          |                                 |                                  |               |
|        | BQC           | <u>M3</u> |                                                                                                    | BQC Mem<br>Member Tra    | ber Training<br>ining & Qualif  | & Uniforms -<br>fications; Unifo | BQC<br>orms ( |
|        | BQCM5         |           | BQC Regulations & Policies - BQCM5<br>Auxiliary Regulations and Policies                                                                                                    |                          |                                 |                                  |               |
|        | BQCM6         |           | BQC Support and Materials & Reimbursement<br>Support and Basic Materials; Reimburse                                                                                                    |                          |                                 |                                  |               |
|        | BQCM7         |           | BQC Courtesy & Protocols - BQCM7<br>Courtesy, Customs and Protocol                                                                                                    |                          |                                 |                                  |               |
|        | <u>co</u>     | M         |                                                                                                    | A                        | UXCOM Com                       | munications                      | Exan          |
|        | CREW          |           | Boat Operations Exam<br>Boat Operations prepares Auxiliary University Programs (AUP)<br>practical knowledge necessary to serve as crew aboard a small v<br>requirement for students choosing this elective area b |                          |                                 |                                  |               |
|        | FLC           | -0        |                                                                                                    |                          | Flotilla Leade                  | rship Course                     |               |

FPRINTTECH

GMATE

Members Home

Fingerprint Exam

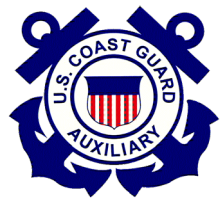

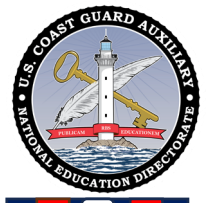

### 4a. Review the Instructor Workshop

- Go to:
  - CGAUX.org
  - Select Public Education Directorate
  - Sign in
  - Select PE Resources
  - Click on Instructor Workshop
  - Download the ID2025 Workshop and the Self-Attestation Form
  - Read through the workshop

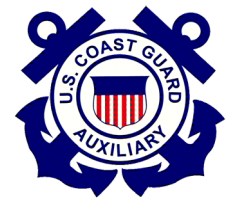

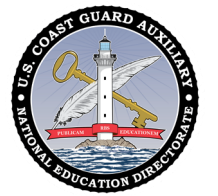

### 4b. Sign the Self-Attestation Form **Submit to your IS Officer**

- After reading through the workshop:
  - Download the ID2025 Workshop Self-Attestation Form
  - Complete the fill-in items
  - Submit to your Information **Services Officer**

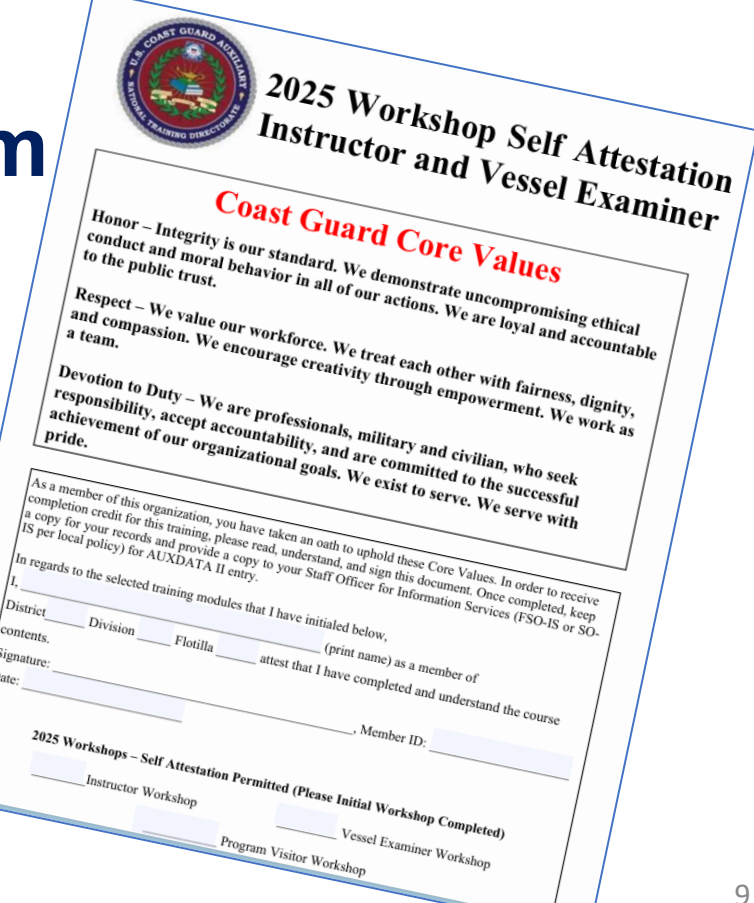

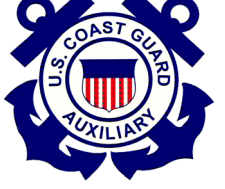

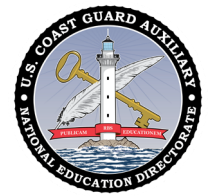

#### 5. Review the Performance Qualification Standard Questions

- Go to:
  - The ID2025 Student Guide Appendix E
  - Go through each question and look up the answers to be assured of knowing the material

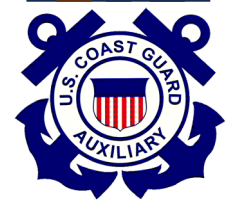

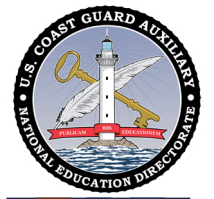

# 6. Prepare the short presentation (15 to 30 minutes)

- Ground Rules:
  - This can be on <u>any</u> topic
  - Must include a complete lesson plan
  - AUXDATA II
    - Supervising instructor/mentor is listed as LEAD
    - Candidate is a TRAINEE.
    - Only one trainee per lead per session
    - Mission codes 06 or 14 are used

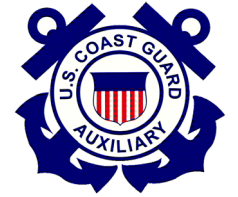

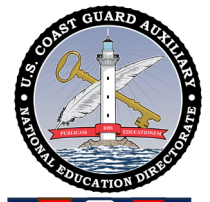

# 7. Prepare the long presentation (one to two hours)

- Ground Rules:
  - This must be a public education or member training topic
  - Must include a complete lesson plan
  - AUXDATA II
    - Supervising instructor/mentor is listed as LEAD
    - Candidate is a TRAINEE.
    - Only one trainee per lead per session
    - Mission codes 06 or 14 are used

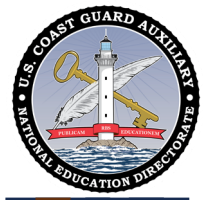

### 8. Complete Introduction to Risk Management

- Go to:
  - https://classroom2.cgaux.org/moodle/
  - Sign in
  - Select R-Response
  - Click on Enrollment Key to get the correct key
  - Click on Risk Management and Operations Portal
  - Click on Introduction to Risk Management (ITRM)
  - Complete the course and quizzes
  - Successful completion will be automatically downloaded to AUXDATA II within a week

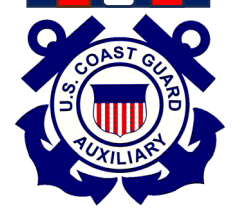

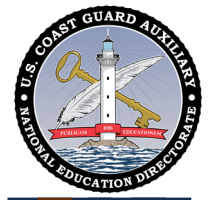

#### 9. Work with a Certified Instructor and Answer PQS Questions

#### • Ground Rules:

- This is a closed-book, closed-notes session
- Certified Instructor/mentor must initial and date
  each item on the appropriate section of the form

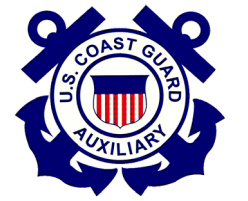

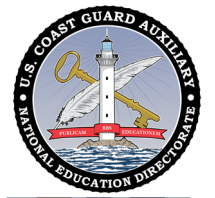

# 10. Record all study and class time, except for the presentations, as 99D

- Consolidate all class time, study time, and travel time under 99D for entry into AUXDATA II
- "Student Teaching," both the short and long presentations, are entered into AUXDATA II
  - 06A or 06B if member training
  - 14A through 14W if public education
  - Certified instructor is LEAD
  - Candidate is TRAINEE
  - Only one Trainee per AUXDATA II record

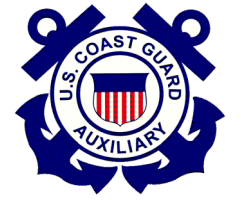

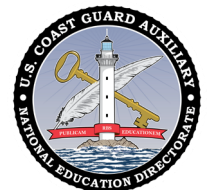

### **Final Steps**

Once everything is signed off and the student teaching hours and workshop are recorded in AUXDATA II, the candidate's FC signs the last page of the Study Guide along with all the other activities that have been signed off by the mentor(s), and submits it to their DIRAUX according to district policy.

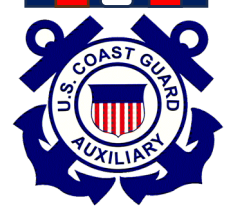

**Note:** To be certified as an instructor, the member must have a current uniform inspection. They cannot be exempt.

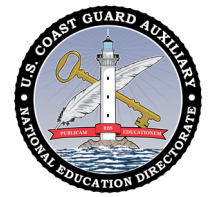

### **Thank You**

- If you have any questions, contact the appropriate E-Directorate Staff, following the Chain of Leadership and Management
- You may email the E-Directorate at pe.feedback@cgauxnet.us

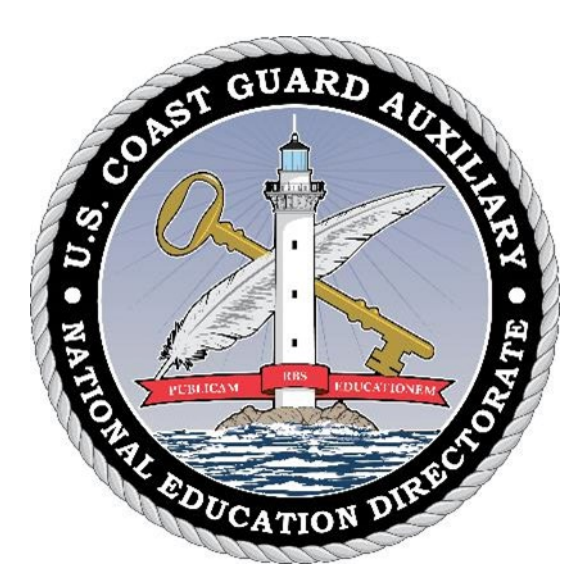

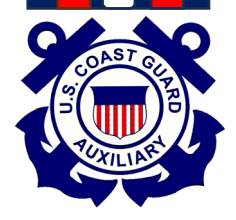